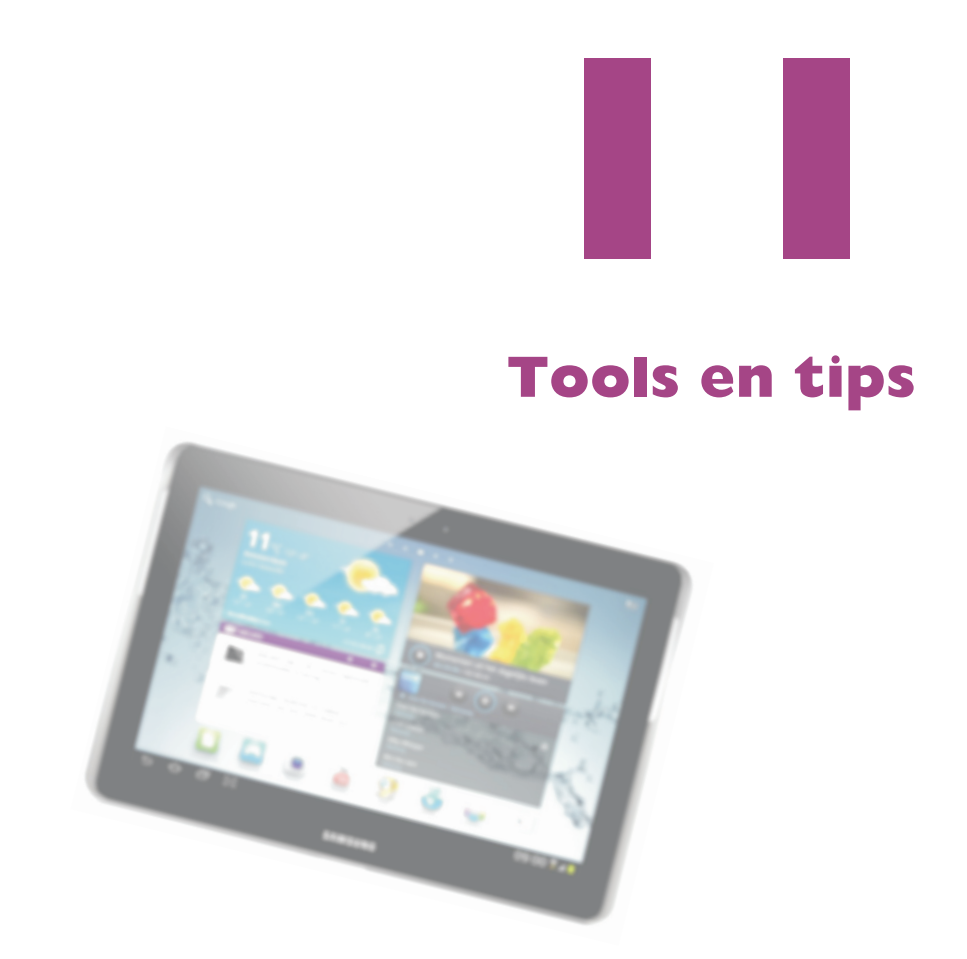

Een tablet heeft zo uit de doos al een aantal nuttige apps aan boord die nog niet allemaal aan bod zijn gekomen. Verder is er aandacht voor de beveiliging van uw tablet en leest u hoe u problemen oplost. Natuurlijk ontbreken de tips, trucs, handigheidjes en weetjes niet in dit bonushoofdstuk.

# Handige hulpjes

De belangrijkste apps zijn al besproken, maar uw tablet heeft nog een paar nuttige apps die van pas kunnen komen. Deze zijn misschien niet wereldschokkend, maar zeker handig, zoals de apps Mijn bestanden, Calculator en Alarm. U hebt in hoofdstuk twee al ontdekt dat u met de knop **Meer vensters openen** op de Galaxy Tab 2 en de Note verschillende miniapps tevoorschijn tovert die in een eigen venster draaien. Deze knop ontbreekt op de Note 8.0 en de Tab 3, maar op de Note 8.0 kunt u wel degelijk een extra venster openen, zodat u twee apps tegelijk in beeld hebt.

### Mijn bestanden

Deze app gebruikt u voor het openen en beheren van bestanden die op uw tablet zijn opgeslagen. Mijn bestanden lijkt op de Verkenner op een Windows-computer of de Finder op een Mac.

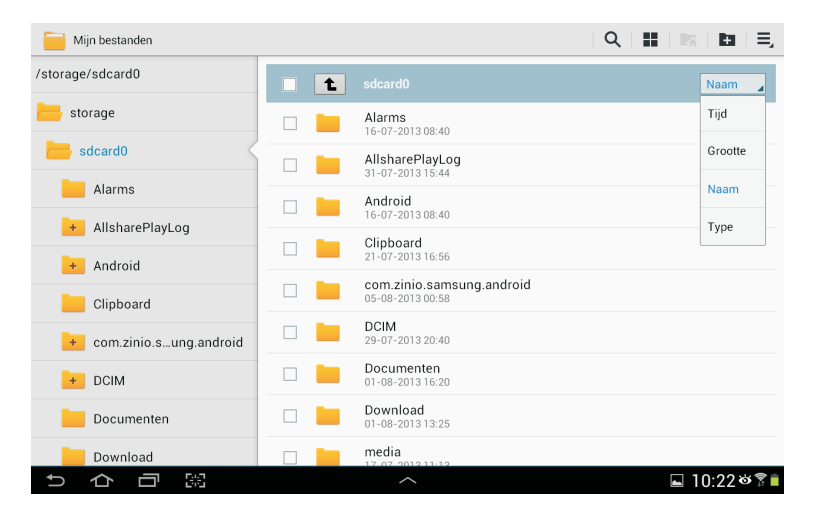

Bestandsbeheer op uw tablet met Mijn bestanden.

> Als u de app opent, ziet u links de aanwezige opslag (storage) en rechts de inhoud van het geselecteerde item. De interne opslag heet *sdcard0*, hebt u een extra geheugenkaart geïnstalleerd, dan ziet u deze hier ook vermeld. In de actiebalk ziet u de knoppen **Zoeken**, **Weergave**, **Startpagina**, **Map maken** en **Menu**. Onder de actiebalk ziet u een selectievakje waarmee u alle items in het venster selecteert en de knop **Omhoog** waarmee u een niveau in de mappenhiërarchie omhoog gaat. Rechts staat de knop waarmee u de inhoud van het venster sorteert, u kunt kiezen uit **Tijd**, **Grootte**, **Naam** en **Type**.

> Tik op een item in de kolom links en de inhoud verschijnt in het venster rechts. Ziet u een plusteken op een map in de kolom links, dan wil dat zeggen dat deze map submappen heeft. Tikt u op zo'n map, dan verschijnen de submappen in de kolom links en in het venster rechts. Wilt u de mappenstructuur weer sluiten, tik dan op de bovenliggende map. Met een tik op de knop **Omhoog** opent u de bovenliggende map, maar blijft de mappenstructuur geopend.

Tik op de knop **Startpagina** en u springt naar de bovenste map.

**Eigen mappen** U kunt weliswaar mappen maken, kopiëren en verwijderen, maar het is slim om de standaardmappen intact te laten. Maak uw eigen mappen voor uw gegevens met de knop **Map maken**.

In het venster rechts staat voor elk item een selectievakje. U kunt alleen bestanden en mappen bewerken als u eerst een selectie maakt. Schakel de selectievakjes in voor de items die u wilt bewerken. Zodra u een selectie hebt gemaakt, verschijnen de knoppen **Kopiëren**, **Knippen**, **Verwijderen** en **Delen** in de actiebalk. Selecteert u één item, dan ziet u ook de knop **Menu**. Tik daarop als u de naam wilt wijzigen of informatie wilt zien. Selecteert u meer items, dan is de knop **Menu** niet beschikbaar. U ziet linksboven in de actiebalk het aantal geselecteerde items. Tik op de knop voor de bewerking die u op de selectie wilt toepassen. Bent u klaar met het bewerken van de selectie, tik dan op de knop **Gereed**.

| ✓ Gereed 23 items geselecteerd   |            |   | <   6                                                        | 1   🌡   💼   🚍 |
|----------------------------------|------------|---|--------------------------------------------------------------|---------------|
| /storage/sdcard02009 van Q Music |            | t | Foute Kerst CD 2009 van Q Music                              | Naam          |
| + DCIM                           | <b>x</b> ( | 9 | 1-01 It's The Most Wonderful Time Of.m4a<br>04-08-2013 12:45 | 4830 KB       |
| Documenten                       |            | 9 | 1-02 Do They Know It's Christmasm4a<br>04-08-2013 12:45      | 7719 KB       |
| Download                         | <b>1</b>   | 9 | 1-03 Last Christmas.m4a<br>04-08-2013 12:45                  | 7515 KB       |
| media                            |            | 9 | 1-04 Lonely This Christmas.m4a<br>04-08-2013 12:45           | 6859 KB       |
| MovieMakerLib                    | ≤ (        | 9 | 1-05 De Kerstezel.m4a<br>04-08-2013 12:45                    | 8398 KB       |
| Music                            | <b>1</b>   | 9 | 1-06 I Saw Mommy Kissing Santa Claus.m4a<br>04-08-2013 12:45 | 5790 KB       |
| Foute Kersan Q Music             | <b>1</b>   | 9 | 1-07 This Christmas.m4a<br>04-08-2013 12:45                  | 8075 KB       |
| Nearby                           |            | 9 | 1-08 White Christmas.m4a<br>04-08-2013 12:45                 | 6201 KB       |
| Notifications                    | <b>X</b>   | 2 | 1-09 Wat Ik Wil Met Kerstmis Ben.m4a                         | 5750 KB       |
| り合同器                             |            |   | ^                                                            | 🖬 13:26 🌣 🔋 🗎 |

**Selectie ongedaan maken** Hebt u een aantal bestanden geselecteerd en wilt u de selectie ongedaan maken? Tik dan op het selectievakje naast de knop **Omhoog** om alle items te selecteren, tik nogmaals op dit selectievakje en de selectie is ongedaan gemaakt. Of tik op de knop **Gereed** links in de actiebalk, dan is de selectie ook ongedaan gemaakt.

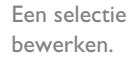

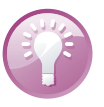

| Verzenden v       | ria           |           |        | Verzenden v       | ia           |        |       |
|-------------------|---------------|-----------|--------|-------------------|--------------|--------|-------|
| Add to<br>Dropbox | Bluetooth     | Canon EPP | E-mail | Add to<br>Dropbox | Bluetooth    | E-mail | Gmail |
| Gmail             | 8+<br>Google+ | Groep     | Picasa | Groep             | Wi-Fi Direct |        |       |
| Wi-Fi Direct      |               |           |        |                   |              |        |       |

Welke opties u ziet als u op de knop Delen tikt, hangt af van het soort items in de selectie. Zijn dat afbeeldingen (links), dan ziet u andere opties dan voor muziek (rechts).

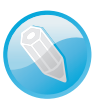

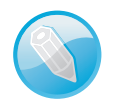

**Downloads** De app Downloads toont welke bestanden u van internet hebt gedownload en welke bestanden u vanuit andere toepassingen op uw tablet hebt opgeslagen. Deze bestanden slaat uw tablet op in de map Download. Tik op een bestand als u het wilt openen. Met de knoppen onderaan kunt u de lijst leegmaken of sorteren. Hiermee verwijdert u geen bestanden, daarvoor gebruikt u de app Mijn bestanden.

|                 | Internet downloads                                                 | Overige downloads |
|-----------------|--------------------------------------------------------------------|-------------------|
|                 | <ul> <li>Vorige maand</li> </ul>                                   |                   |
|                 | Bob van Duuren<br>Gmail-bijlage van "Inkoop" <<br>Voltooid 102 B   | >                 |
|                 | Ina Boer<br>Gmail-bijlage van "Inkoop" <<br>Voltooid 102 B         | 29-07-2013        |
|                 | Wouter Vermeulen<br>Gmail-bijlage van "Inkoop" <<br>Voltooid 102 B | 29-07-2013        |
|                 |                                                                    |                   |
|                 |                                                                    |                   |
|                 |                                                                    |                   |
| e app Downloads |                                                                    |                   |
| opgeslagen      |                                                                    |                   |
| bestanden       | Sorteren op grootte                                                | Lijst wissen      |

## Calculator

De app Calculator is de rekenmachine die u met uw tablet altijd bij de hand hebt. Even snel de uitgaven optellen? Geen probleem. Houd uw tablet rechtop en u ziet alleen de eenvoudige bewerkingen. U ziet precies wat u hebt ingevoerd in beeld, dus u kunt snel kijken of u alles goed hebt ingetikt.

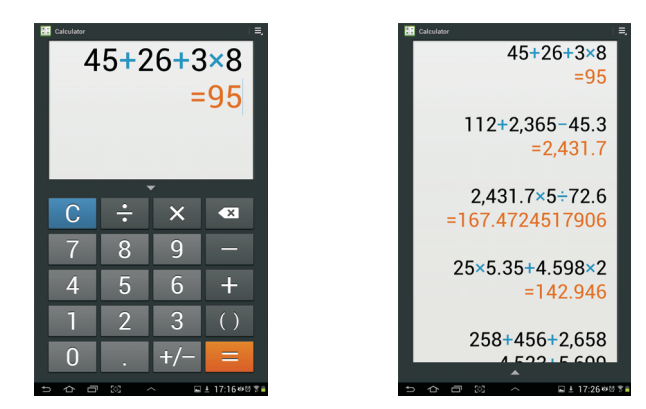

Wilt u de vorige berekeningen zien? Tik dan op het driehoekje boven de toetsen en u ziet de hele geschiedenis. Zijn er meer berekeningen geweest dan op het scherm passen, veeg dan omhoog of omlaag om alles te zien. Zo kijkt u snel even na wat ook al weer de uitkomst was van een eerder gemaakte som. U sluit dit scherm met een tik op het driehoekje onderaan het scherm. Tik op de knop **Menu, Geschiedenis wissen** als u de voorgaande bewerkingen wilt wissen. In het menu kunt u ook de tekstgrootte aanpassen.

Natuurlijk heeft uw tablet ook een rekenmachientje (links) en het kan u de vorige berekeningen ook laten zien (rechts). Hebt u wiskundige functies nodig? Draai de tablet een kwartslag en u hebt vijftien extra functies tot uw beschikking. Een uitleg van deze functies valt buiten het bestek van dit boek. Ook hier hebt u de geschiedenis van eerder gemaakte berekeningen bij de hand. Wel zo handig, want u kunt de resultaten niet in het geheugen opslaan.

| 🔚 Calculator    |                           |                |  |   |   |     | ≡,            |
|-----------------|---------------------------|----------------|--|---|---|-----|---------------|
|                 | 25!÷(5!×√(125+75+22^(2))) |                |  |   |   |     | 2)))          |
| =4.94238283E+21 |                           |                |  |   |   |     |               |
|                 |                           |                |  |   |   |     |               |
| x!              | $\checkmark$              | %              |  | С | ÷ | ×   | ×             |
| sin             | cos                       | tan            |  | 7 | 8 | 9   | -             |
| In              | log                       | 1/x            |  | 4 | 5 | 6   | +             |
| e×              | <b>x</b> <sup>2</sup>     | Y <sup>x</sup> |  | 1 | 2 | 3   | ()            |
| X               | π                         | е              |  | 0 | • | +/- | =             |
| 5 合             | - 98                      |                |  | ^ |   | ⊾ ± | 17:37 తటే 🍞 🔒 |

De app Alarm is de wekker van uw tablet. Stel de wekker in voor belangrijke gebeurtenissen of om iedere morgen op tijd wakker te worden. Het is maar net wat u wilt. U hoeft het overigens niet bij één wekker te laten, u kunt verschillende wekkers onafhankelijk van elkaar instellen.

| Wiskundige func-    |
|---------------------|
| ties gebruiken? Die |
| zijn voorhanden als |
| u de tablet een     |
| kwartslag draait.   |

#### Alarm

| < 🕑                | 🗙 Annuleren 💊      | Gereed       |
|--------------------|--------------------|--------------|
| Tijd instellen     |                    |              |
|                    |                    |              |
|                    | 07 : 30            |              |
|                    | •                  |              |
| Alarm herhalen     |                    |              |
| ZOMA               | DI WO DO VR        | ZA           |
| Elke week herhalen |                    | $\checkmark$ |
| 4)                 |                    |              |
| Alarmtoon          | Good morning alarm |              |
| Sluimeren          |                    | V            |
| Duur               | 5 minuten          |              |
| Sluimeren herhalen | 3 keer             |              |
| Slim alarm         |                    |              |
| Duur               | 3 minuten          |              |
| Toon               | Fairy fountain     | 4            |
| Naam               | Opstaan            |              |

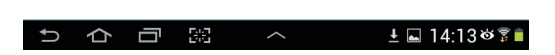

Stel de wekker net zo in als u wilt en kies een muziekje als weksignaal of gebruik een beltoon. Tik op de knop **Toevoegen** rechtsboven als u een wekker wilt toevoegen. Stel de tijd in en tik op de dagen waarop de wekker moet afgaan. Schakel het selectievakje in als u de wekker automatisch wilt laten herhalen. Daaronder stelt u het volume in voor het weksignaal.

Tik op de knop achter **Alarmtoon** en kies een van de beltonen of selecteer een muzieknummer dat op uw tablet is opgeslagen. Schakel het selectievakje bij **Sluimeren** in als u nog even door wilt soezen. Bij **Duur** stelt u in hoelang u mag sluimeren en daaronder stelt u in hoe vaak dit mag.

De optie **Slim alarm** is een soort vooralarm. Dat wil zeggen dat de wektoon zachtjes begint en steeds luider wordt. Dit gebeurt voordat de wektoon op de ingestelde wektijd afgaat. Voor Slim alarm stelt u het tijdstip en de wektoon apart in.

Geef de wekker een naam en tik op de knop **Gereed**, daarmee slaat u de wekker op.

U kunt zoveel wekkers toevoegen als u wilt, elk met zijn eigen instellingen.

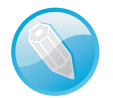

**Statuspictogram** Hebt u een wekker ingesteld, dan kunt u de app Alarm gewoon sluiten. Er verschijnt een statuspictogram van een wekkertje om u eraan te herinneren dat de wekker actief is.

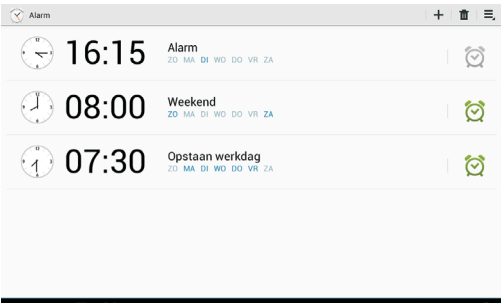

Gaat een wekker af, dan sleept u de knop met het kruis uit de cirkel om het alarm te stoppen. Als de optie **Sluimeren** is ingesteld, dan sleept u de knop **zZ** buiten de cirkel om nog even door de soezen. De ingestelde wektoon klinkt opnieuw na de instelde tijdstuur.

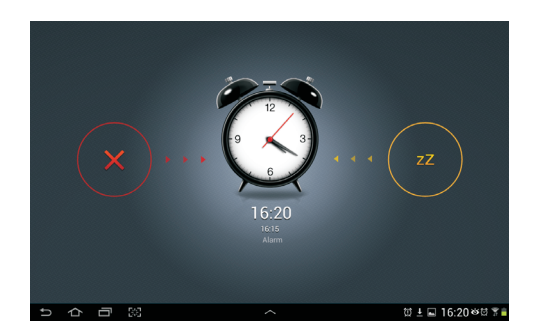

Ingestelde wekkers in de app Alarm. Twee van de wekkers zijn ingeschakeld, de derde is uitgeschakeld.

De wekker loopt af. Afzetten of nog even doorsoezen? U schakelt de wekker in of uit met een tik op deze wekker. Het wekkerpictogram is grijs bij een uitgeschakelde wekker en groen bij een ingeschakelde wekker. Houd uw vinger op een wekker als u deze wilt bewerken of verwijderen. Tik op de knop voor de gewenste optie.

De app Wereldklok toont de lokale tijd voor de ingestelde steden. Zo voorkomt u dat u iemand – weliswaar per ongeluk – uit bed belt. Tik op de knop met de wereldbol in de actiebalk als u een klok wilt toevoegen. Typ de naam van de stad en tik op de knop **Toevoegen** (met het plusteken). De geselecteerde steden verschijnen onderaan het scherm en op de wereldkaart verschijnt een vlag. De klokken staan in volgorde van toevoegen.

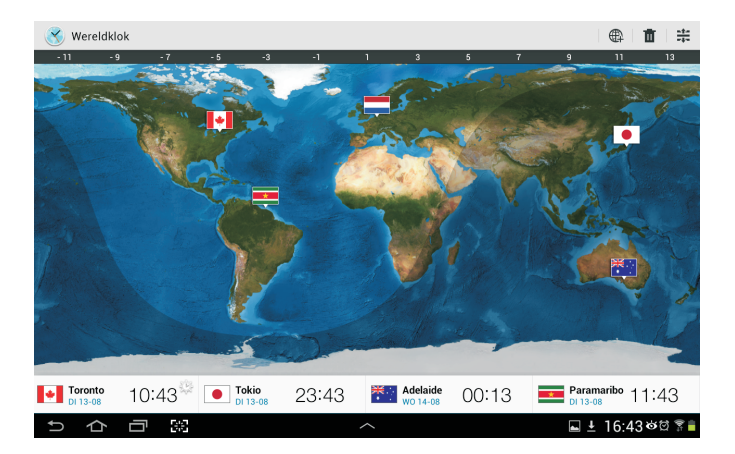

Even Adelaide bellen, maar hoe laat is het daar eigenlijk?

U kunt net zoveel steden toevoegen als u wilt, maar u ziet er maar vier tegelijk in beeld. Veeg naar links of naar rechts over de steden om de andere steden te zien. Tik op een vlag op de kaart als u meer informatie wilt zien. Ziet u een zonnetje naast de tijd, dan wil dat zeggen dat het daar zomertijd is.

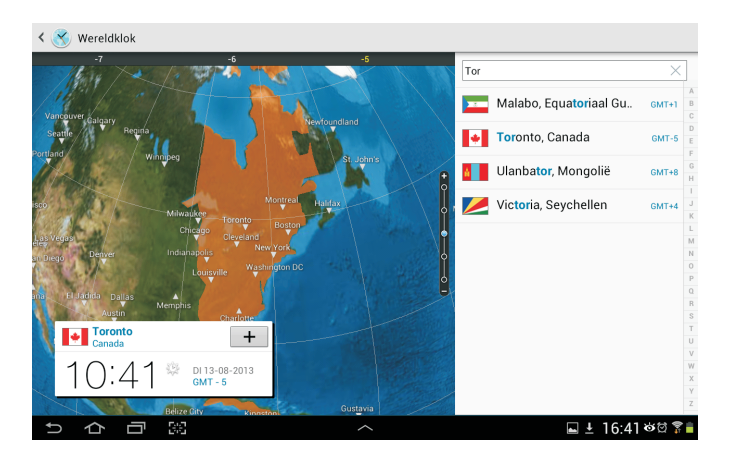

Een klok toevoegen. Staat de stad van uw keuze er niet tussen? Kies dan een grote stad in dezelfde tijdzone als uw bestemming.

Houd uw vinger op een klok en tik op de knop **Verwijderen** als u een klok niet langer wilt zien. Wilt u de instelling voor de zomertijd wijzigen? Houd dan uw vinger op de klok en tik op **Zomertijd instellen**. Maak uw keuze uit de opties Automatisch, Wintertijd en I uur. Standaard is de optie Automatisch ingesteld.

Tikt u op de knop rechts in de actiebalk, dan kunt u de volgorde van de klokken veranderen. Zet uw vinger op een klok en sleep deze naar de gewenste plaats. Tik op de knop **Gereed** als de volgorde naar wens is.

Multi window Bij Instellingen, Display vindt u bij de Note 8.0 de functie Multi window. Daarmee kunt u twee apps tegelijk op het scherm weergeven. Dit werkt alleen als u deze functie bij Instellingen, Display hebt ingeschakeld. U activeert de functie Multi window of u schakelt de geactiveerde functie uit als u uw vinger op de knop Vorige houdt. Alleen de apps in het venster van Multi window kunnen actief zijn.

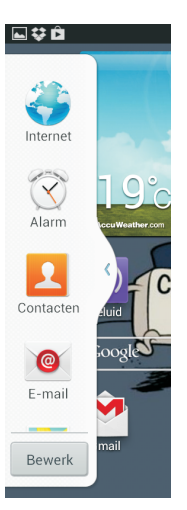

De tab van Multi window met de beschikbare apps.

> Als u Multi window activeert, ziet u aan de linkerrand van het scherm de tab voor het venster Multi window. U kunt deze tab omhoog of omlaag verschuiven, zet uw vinger erop en sleep de tab naar de gewenste plaats. Tik op de tab en u ziet een lijst met apps. U kunt dit venster nu verplaatsen naar een andere rand van het scherm. Sleep het venster naar de nieuwe locatie. Tik op de knop **Bewerk** als u de lijst met apps wilt aanpassen. U kunt hier bepalen welke apps u hier wel of niet wilt zien. Tik op de knop **Klaar** als u de gewenste aanpassingen hebt gemaakt.

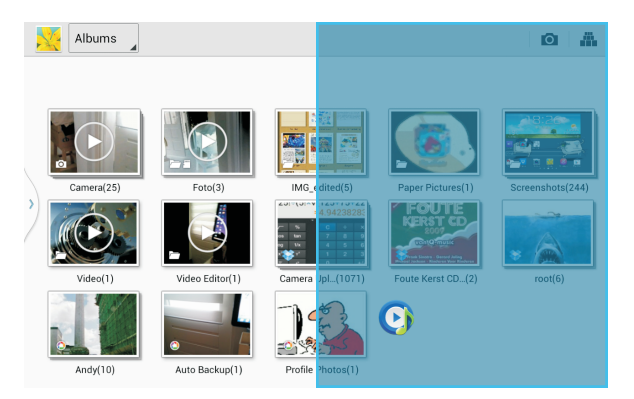

Sleep de tweede app op het scherm en bepaal waar u deze app wilt zien. Tik op de tab Multi window en veeg omhoog of omlaag over de lijst met apps om alle beschikbare apps te zien. Tik op een app – in het voorbeeld op Galerij – en sleep de tweede app – MP3-speler – die u wilt activeren naar het scherm. Laat de app los waar u het venster voor deze app wilt hebben. U kunt nu beide apps gebruiken. Tik op het venster van de app als u deze app wilt gebruiken, dit is nu het actieve venster.

Wilt u de afmetingen van de vensters aanpassen, versleep dan de balk tussen de vensters. U ziet in het midden van de balk een blauw pijltje, dit wijst naar het actieve venster. Tikt u daarop, dan ziet u ook drie knoppen. Met de eerste knop verwisselt u de vensters van plaats. Met de tweede knop maakt u de actieve app beeldvullend en met de derde knop sluit u het actieve venster.

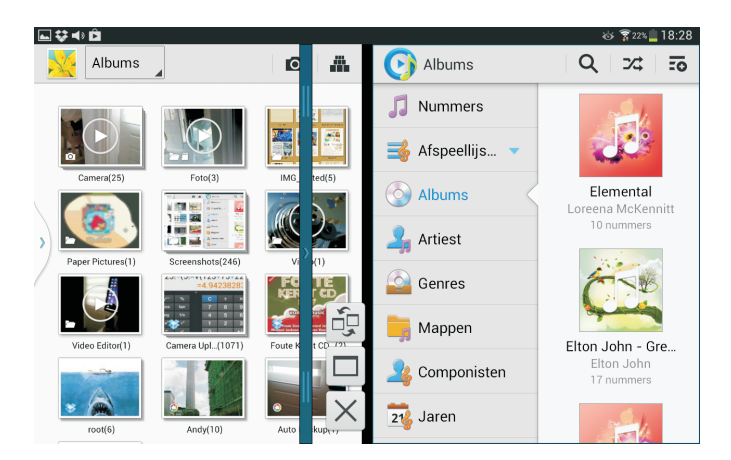

om het scherm anders te verdelen tussen de apps.

Versleep de balk

Als beide apps geluid of video afspelen, dan hoort u het geluid van beide apps.

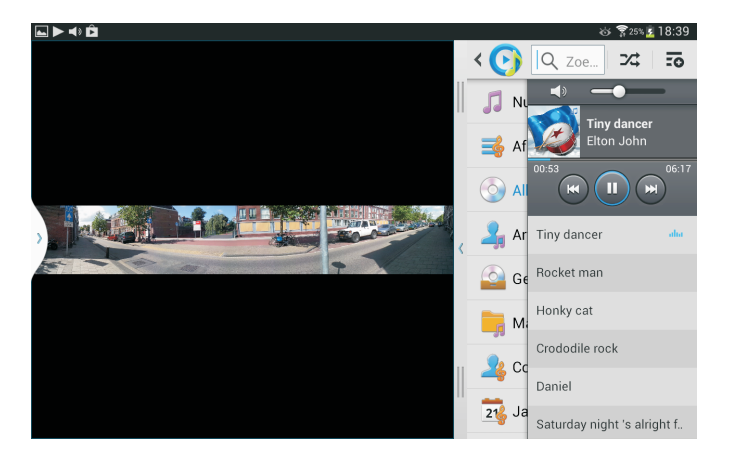

Een diashow in Galerij links en rechts de MP3speler.

### Samsung Link

Het is al eerder gezegd, er zijn meer manieren om mediabestanden op uw tablet te krijgen. En een van die manieren gebruikt de app Samsung Link. Deze app is de opvolger van AllShare play en hiermee kunt u multimediabestanden van bijvoorbeeld uw pc op uw tablet afspelen of downloaden en vice versa.

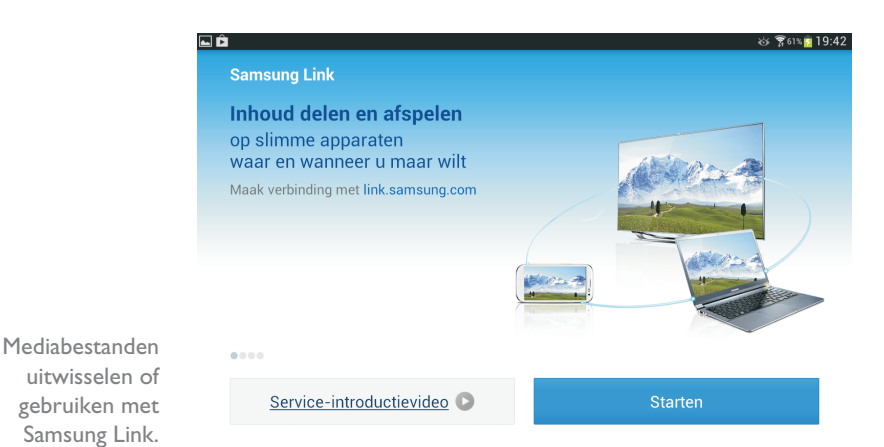

Hebt u twee (of meer) apparaten aangemeld bij Samsung Link, dan kunt u via internet bestanden van die apparaten op uw tablet gebruiken. Denk daarbij aan foto's, muziek en video. U kunt alleen verbinding maken met een apparaat – tablet, telefoon of computer – als het aanstaat en is aangemeld bij Samsung Link. U hebt hiervoor een Samsung-account nodig. Verder hebt u een opslagservice nodig, zoals Dropbox of SkyDrive.

Wilt u de mediabestanden op uw computer kunnen gebruiken op uw tablet, dan moet u de benodigde software op uw computer installeren en deze gegevens delen. Surf op uw computer naar de website **http://link.samsung.com/** en meld u aan met uw Samsung-account. Klik op de knop **Starten**, dan wordt de benodigde software op uw computer geïnstalleerd.

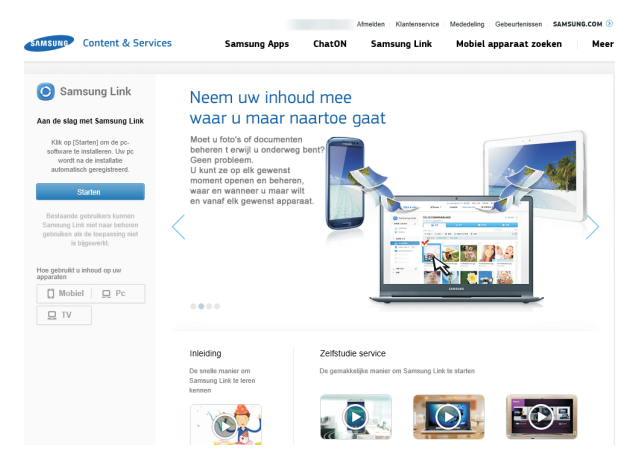

Controleer bij **Instellingen**, **Accounts** of uw tablet is aangemeld met uw Samsung-account. Open op uw tablet de app Samsung Link en tik op de knop **Starten**. Tik op de knop **OK**. Registreer nu een opslagservice. U hebt de keuze uit Dropbox, Sugar Sync en SkyDrive. Meld u aan bij de opslagservice vanaf uw tablet. Geef vervolgens Samsung Link toestemming om alle inhoud van uw opslagservice te benaderen. Er wordt dan een speciale map gemaakt voor Samsung Link, waarin u bestanden kunt opslaan – bijvoorbeeld met de optie **Delen**.

Meld u aan met uw Samsung-account en installeer de benodigde software.

| Samsung Link would like access to <b>all files and folders</b> in your Dropbox. |
|---------------------------------------------------------------------------------|
| This app will be able to read and modify everything.                            |
| Cancel Allow                                                                    |
| Use a different account                                                         |

Meld u aan bij uw opslagservice en verleen Samsung Link toegang.

U ziet nu alle aangemelde apparaten bij **Apparaten en opslag**. Bij **Mijn recente inhoud** ziet u de bestanden die u onlangs hebt gemaakt, bekeken of gedownload. U ziet maximaal 150 items.

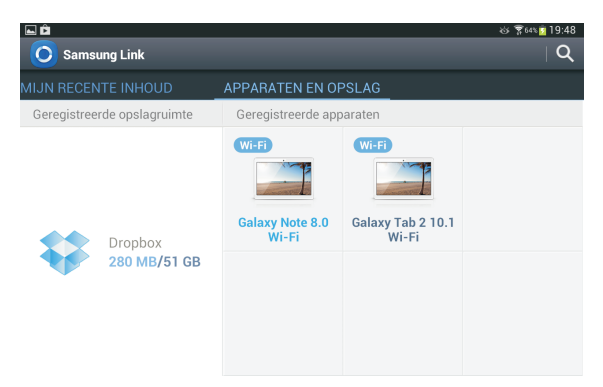

Samsung Link op uw tablet toont de aangemelde apparaten en opslagservices.

Tik op de zoekknop en u zoekt niet alleen op uw eigen tablet, maar ook op de aangemelde apparaten en de opslagservice. Tik op de knop voor het zoekvak als u alleen naar bijvoorbeeld video wilt zoeken.

| < 🔘 🗚 | Niles 🚽 hel                                                            | < |
|-------|------------------------------------------------------------------------|---|
|       | Helen wheels<br>1970/01/01 01:00 AM 0,00 B<br>Galaxy Tab 2 10.1 Wi-Fi  |   |
|       | Helicopter<br>00:00:00/00:01:32<br>Galaxy Note 8.0 Wi-Fi               |   |
|       | Helicopter<br>00:00:00:01:32<br>Galaxy Tab 2 10.1 Wi-Fi                |   |
|       | Helicopter.mkv<br>Dropbox                                              |   |
| Nie 👖 | Hello, goodbye<br>1970/01/01 01:00 AM 0,00 B<br>Galayy Tab 210 1 Wi-Fi |   |

Zoeken naar items op alle apparaten, u bepaalt welke items u wilt zien. Hebt u Samsung Link eenmaal geïnstalleerd, dan kunt u op alle aangemelde apparaten bestanden bekijken, downloaden en delen. Tik op het apparaat dat u wilt bekijken en kies links een categorie. In de actiebalk ziet u de knoppen **Downloaden**, **Delen, Afspelen, Speler wijzigen** en **Verwijderen**.

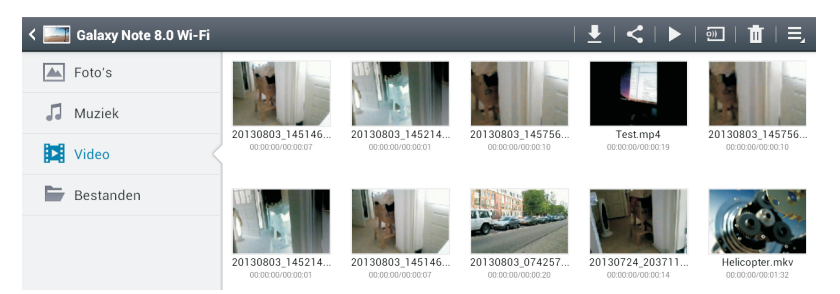

Bekijk de inhoud van een ander apparaat en meer.

> Kijk zeker even bij de instellingen voor Samsung Link, u vindt deze met de knop Menu. U stelt hier bijvoorbeeld een naam in voor uw tablet. Wilt u automatisch uw foto's naar uw computer kopiëren, dan schakelt u de optie **Automatisch uploaden** in.

| < 🧿 Instellingen         |                   |
|--------------------------|-------------------|
| Geregistreerde opslagrui | Naam wijzigen     |
| Mijn apparaat            | Andy Tab          |
| Opslaan in               | Annuleren Opslaan |
| Automatisch uploaden     |                   |
| 0                        |                   |
| Video optimaliseren      |                   |
|                          |                   |
| Wachtwoordvergrendeling  |                   |
| 0                        |                   |
| Mijn account             |                   |
| Klantenservice           |                   |
| Over deze service        |                   |

Bij de instellingen stelt u onder andere de naam voor uw tablet in.

> Spelen uw kinderen ook met uw tablet? Schakel dan de optie **Wachtwoord**vergrendeling in. Aangezien u met Samsung Link volledige toegang hebt tot de andere apparaten en ook bestanden kunt wissen, is het slim als niet iedereen met toegang tot uw tablet ook automatisch toegang krijgt tot Samsung Link. Met wachtwoordvergrendeling is Samsung Link alleen bereikbaar als u het wachtwoord van uw Samsung-account invoert.

### Groep afspelen

Met Groep afspelen deelt u in realtime muziek, foto's of andere items en u kunt direct informatie uitwisselen met de groep. U kunt bijvoorbeeld op het scherm schrijven en dit is dan direct zichtbaar op de schermen van de andere aangesloten apparaten. In de afbeelding ziet u de miniatuurtjes van vier nummers die in de groep afspelen. Veeg naar links of rechts over het scherm om van nummer te wisselen.

#### Apps beheren

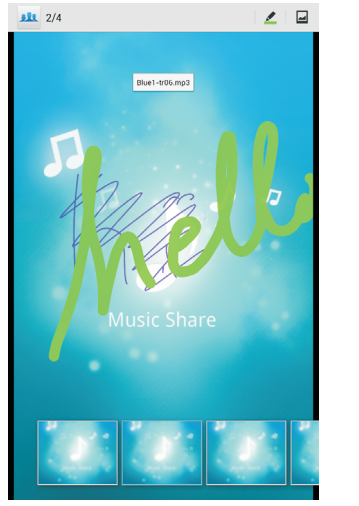

| Stampertje          | ÷           | Lid         | worden               |                                 |
|---------------------|-------------|-------------|----------------------|---------------------------------|
| Start<br>Lid worden |             | F           | Pincode ma<br>cijfer | g niet meer dan 6<br>s bevatten |
|                     |             |             |                      |                                 |
|                     |             |             |                      |                                 |
|                     | 1           | 2           | 3                    |                                 |
|                     | 1           | 25          | 3                    | Ger.                            |
|                     | 1<br>4<br>7 | 2<br>5<br>8 | 3<br>6<br>9          | Ger.                            |

Direct muziek delen met Groep afspelen. Start een groep of word lid van een bestaande groep.

Dit wisselt dan meteen voor iedereen in de groep. Groep afspelen werkt alleen tussen Samsung-apparaten.

## **Apps beheren**

Niet elke app doet wat u ervan verwacht of u bent na een tijdje uitgekeken op een app. In dat geval verwijdert u de app van uw tablet. U hebt in de vorige paragraaf gezien hoe u dat doet in de Play Store, maar het kan ook anders.

| 📕 Batterij                   | Applicatiebeheer > App info  |                  |
|------------------------------|------------------------------|------------------|
| Applicatiebeheer             | Versie 7.1.1.1781            |                  |
| Persoonlijk                  | Gedwongen stoppen            | Verwijderen      |
| O Locatieservices            | Meldingen weergeven          |                  |
| Vergrendelscherm             | Opslag<br>Totaal             | 55,48 MB         |
| Beveiliging                  | Applicatie<br>App USB-opslag |                  |
| A. Taal en invoer            | Gegevens                     |                  |
| Back-up maken en terugzetten |                              | Gegevens wissen  |
|                              | Buffer                       |                  |
| Accounts                     | Buffer                       | 29,55 MB         |
| 😌 Dropbox                    |                              | Buffer leegmaken |
|                              | Standaard starten            |                  |
| e-mail                       | Geen standaardinstellingen   | Standaard-       |
|                              |                              |                  |

Een app verwijderen met Applicatiebeheer van de instellingen.

Verwijderen vanuit de app Instellingen:

- I. Tik op de knop Apps.
- 2. Tik op de app Instellingen, Applicatiebeheer.

- 3. Veeg naar links of naar rechts totdat u de categorie **Gedownload** op het scherm hebt.
- 4. Tik op de app die u wilt verwijderen. Daarmee opent u het venster App info.
- 5. Tik op de knop Verwijderen.
- 6. Tik op de knop OK.

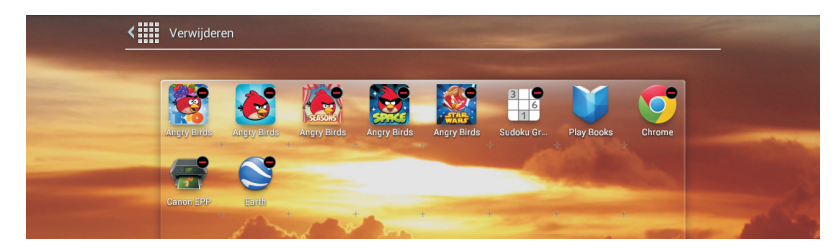

Tik op de app die u wilt verwijderen.

Verwijderen vanuit het scherm Apps:

- I. Tik op de knop Apps.
- 2. Tik op de knop Menu en tik op Verwijderen.
- 3. De apps die u kunt verwijderen krijgen een zwarte knop met een rood minteken. Tik op de app die u wilt verwijderen.
- 4. Tik op de knop OK.

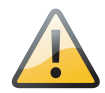

**Niet te verwijderen** Standaardapps kunt u niet verwijderen. Deze apps kunt u hooguit uitschakelen. U ziet ze dan niet langer in het scherm Apps. Hoe u een app uitschakelt, hebt u in hoofdstuk 10 gezien.

| Versie 7.1.1.1781                                                                           |                  |
|---------------------------------------------------------------------------------------------|------------------|
| Gedwongen stoppen                                                                           | Verwijderen      |
| Meldingen weergeven                                                                         |                  |
| Opslag                                                                                      |                  |
| Totaal                                                                                      | 55,48 M          |
| Applicatie                                                                                  | 20,79 M          |
| App USB-opslag                                                                              | 0,00             |
| Gegevens                                                                                    | 800 K            |
| SD-kaart                                                                                    | 4,39 M           |
|                                                                                             | Gegevens wissen  |
| Buffer                                                                                      |                  |
| Buffer                                                                                      | 29,55 M          |
|                                                                                             | Buffer leegmaken |
| Standaard starten                                                                           |                  |
| Geen standaardinstellingen                                                                  |                  |
|                                                                                             | Standaard-       |
|                                                                                             |                  |
|                                                                                             | wissen           |
| Machtigingen                                                                                |                  |
| Deze applicatie heeft toegang tot de volgende items op uw appa                              | raat:            |
| <ul> <li>Uw locatie<br/>algemene (networkgebaseerde) locatie, gedetailleerde (0)</li> </ul> | 3PS) locatie     |
| Opslag     Inhoud van USB-opslag wijzigen of verwijderen                                    |                  |
| <ul> <li>Netwerkcommunicatie<br/>NFC beheren, volledige internettoegang</li> </ul>          |                  |
|                                                                                             |                  |

Het venster App info voor het beheren van een app. Alternatief Het venster App info kunt u ook openen vanuit het scherm Apps. Tik op de knop **Apps**, tik op de knop **Menu** en tik op **Bewerken**. Zet uw vinger op de app waarover u informatie wilt hebben en sleep de app op de knop **App info**. Daarmee opent u het venster App info. Hier ziet u de naam en de versie met details van de app. Verder ziet u informatie over het gebruikte geheugen, opslag en meer. Bij de meeste apps vindt u hier ook knoppen voor het beheer van de app, zoals **Gedwongen stoppen, Gegevens wissen, Verwijderen** en **Buffer leeg**maken.

Als een app de boel in het honderd gooit, dan is het soms noodzakelijk de app te stoppen. Dat doet u zo:

# Misdragingen stoppen

I. Tik op de knop Apps.

| Instellingen                 |                                                         | Processen in cache tonen |
|------------------------------|---------------------------------------------------------|--------------------------|
| 🗱 Display                    | Applicatiebeheer                                        |                          |
| 💾 Opslag                     | GEDOWNLOAD ACTIEF                                       | ALLES<br>5,3 MB          |
| Spaarstand                   | AccuWeather.com                                         | 4,9 MB<br>15:59:15       |
| 🧾 Batterij                   | Dropbox<br>1 proces en 1 service                        | 9,0 MB<br>15:59:22       |
| Applicatiebeheer             | Externe besturingselementen<br>2 processen en 1 service | 6,9 MB<br>15:50:54       |
| Persoonlijk                  | S Suggest<br>1 proces en 1 service                      | 2,8 MB<br>15:59:30       |
| Vergrendelscherm             | Samsung Push Service                                    | 5,7 MB<br>15:59:06       |
| Beveiliging                  | Taakbeheer<br>1 proces en 1 service                     | 3,6 MB<br>15:59:37       |
| A Taal en invoer             | com.sec.phone<br>1 proces en 1 service                  | 2,5 MB<br>15:59:34       |
| Back-up maken en terugzetten | Samsung-toetsenbord<br>1 proces en 1 service            | 43 MB<br>15:59:49        |
|                              | 506 MB gebruikt                                         | 252 MB vrij              |

2. Tik op de app Instellingen, Applicatiebeheer.

Veroorzaakt een zich misdragende apps problemen? Spoor de boosdoener op in de lijst. Wissel eventueel naar de lijst met services.

- 3. Veeg naar links of naar rechts totdat u de categorie Actief op het scherm hebt.
- Rechtsboven staat nu de knop Processen in cache tonen. Als u daarop tikt, verandert de knop in Services in gebruik tonen. Met deze knop schakelt u tussen de twee weergaven. Deze weergaven laten zien hoeveel geheugen de apps gebruiken.
- 5. Tik op de zich misdragende app, proces of service.
- 6. In het volgende venster tikt u op de knop Stoppen.
- U kunt ook op de knop **Rapport** tikken als u de ontwikkelaar een bericht wilt sturen over zijn misdragende app.

| Applicatiebeheer > Actieve app                  |                                               |
|-------------------------------------------------|-----------------------------------------------|
| S Suggest                                       | 2,8 MB                                        |
| 1 proces en 1 service                           | 15:59:20                                      |
| Services                                        |                                               |
| C BackGroundService                             | 15:59:20                                      |
| Gestart door applicatie                         |                                               |
| Service gestart door applicatie. Mogelijk werkt | applicatie niet goed als u de service stopzet |
| Stoppen                                         | Rapport                                       |
| Processen                                       |                                               |
| 🛜 S Suggest                                     | 2,8 MB                                        |
| com.tgrape.android.radar                        |                                               |
|                                                 |                                               |

Tik op de boosdoener en tik hier op de knop Stoppen.

**Opnieuw starten** Het stoppen van een app, het ingrijpen in een proces van het besturingssysteem of een service, kan problemen veroorzaken bij andere toepassingen en functies. In dat geval is het noodzakelijk om de tablet opnieuw te starten om daarmee het probleem op te lossen.

## **Mobiele hotspot**

Geen Wi-Fi-netwerk binnen bereik? Dan is het fijn als uw tablet beschikt over een simkaart, zodat u het mobiele datanetwerk kunt gebruiken. Is uw tablet niet geschikt voor het mobiele datanetwerk, maar uw telefoon wel? En kunt u uw telefoon als mobiele hotspot gebruiken? Schakel dan op uw telefoon tethering in. Deze optie heet ook wel persoonlijke hotspot of draagbare hotspot.

Belly fungeert als hotspot voor de tablet. Ideaal als u geen mobiel datanetwerk op uw tablet hebt, maar wel op uw telefoon.

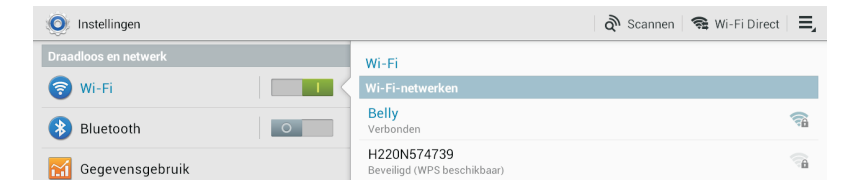

Geef uw draagbare hotspot op de telefoon een naam en wachtwoord. Is deze optie ingeschakeld, dan ziet u op uw tablet een nieuw Wi-Fi-netwerk. In dit voorbeeld heet het netwerk Belly. Meld u aan met het wachtwoord dat u op de telefoon hebt ingesteld en u kunt met uw tablet surfen via uw telefoon.

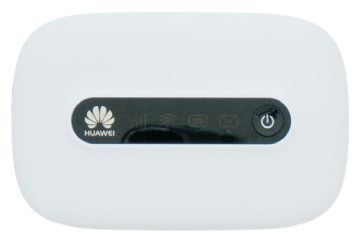

Uw eigen draagbare hotspot

#### Bluetooth

Alternatieve hotspot Hebt u een tablet zonder simkaart en geen slimme telefoon met mobiel internet? Bent u wel vaak op stap met uw tablet? Dan is de aanschaf van een MiFi-router wellicht de moeite waard. Een MiFi-router zet een mobiele dataverbinding om in een Wi-Fi-hotspot. Het is een kastje met een sleuf voor een simkaart voor het mobiele datanetwerk. De MiFi-router is niet eenkennig, er zit geen simlock op, dus u zit niet vast aan een bepaalde provider. Gebruik bijvoorbeeld de simkaart van uw mobieltje of neem een specifieke datakaart (abonnement of prepaid). Zo maakt u van elke 3G-verbinding uw eigen Wi-Fi-hotspot waarmee u uw tablet of elk ander apparaat via Wi-Fi verbindt met internet. Het mooie is dat u deze draagbare hotspot ook met anderen kunt delen.

Internet delen Is uw tablet aangesloten op het mobiele datanetwerk, dan kunt u uw tablet omtoveren in een mobiele hotspot of voorzie met een USB-kabel uw computer van internettoegang (tethering). U stelt dat in bij Instellingen, Meer instellingen, Tethering en draagbare hotspot. Zet eerst de optie Draagbare Wi-Fi hotspot aan met de schakelaar. Tik dan op de optie Draagbare Wi-Fi hotspot en tik op Configureer. Hier stelt u de netwerknaam in, het type beveiliging en het wachtwoord waarmee u anderen toegang geeft tot uw draagbare hotspot. Voor anderen is uw tablet nu als Wi-Fi-netwerk zichtbaar. Wilt u toegang geven met een USB-verbinding, schakel dan het selectievakje in bij USB-tethering en breng de verbinding tot stand.

| 🔘 Instellingen         |                                                                     |                 |
|------------------------|---------------------------------------------------------------------|-----------------|
| Draadloos en netwerk   | Draadloos en netwerken > Tethering en draagba                       | re hotspot      |
| 🥱 Wi-Fi 🗾 💿            | Draagbare Wi-Fi hotspot<br>Draagbare Wi-Fi-hotspot AndroidAP actief |                 |
| 🛞 Bluetooth 🗾 💽        | USB-tethering<br>Geen USB-apparaat aangesloten                      |                 |
| 📶 Gegevensgebruik      | Help                                                                |                 |
| •••• Meer instellingen |                                                                     |                 |
| Apparaat               |                                                                     |                 |
| Blokkeerstand          |                                                                     |                 |
| 🔊 Geluid               |                                                                     |                 |
| 🗱 Display              |                                                                     |                 |
| 💾 Opslag               | Ingesteld als                                                       | Internet via    |
| 🙆 Spaarstand           | mobiele hotspot                                                     | datanetwerk     |
|                        |                                                                     |                 |
|                        |                                                                     | 🖻 🖬 12:24 🗄 📶 🗖 |

Deel uw internetverbinding met andere apparaten. Let ook op de status- en meldingspictogrammen.

## Bluetooth

Bluetooth is een manier om apparaten draadloos met elkaar te verbinden. U kunt met Bluetooth bijvoorbeeld een toetsenbord of headset met uw tablet verbinden. Verder kunt u met Bluetooth een verbinding opzetten om gegevens uit te wisselen. Die optie ziet u in verschillende apps bij **Delen**. Maar voordat u daarvan gebruik kunt maken, moet u eerst Bluetooth inschakelen op uw tablet:

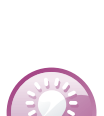

- I. Tik op Apps.
- 2. Tik op Instelllingen.
- 3. Schakel de optie **Bluetooth** in onder het kopje **Draadloos en netwerk**.
- 4. Tik op **Bluetooth** om uw tablet en gevonden apparaten zichtbaar te maken.

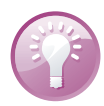

**Bluetooth naam** Zijn er meer mensen met dezelfde tablet in de buurt? Geef dan uw tablet een eigen naam. Zo weet u zeker dat u verbinding maakt met het juiste apparaat. Tik op de knop **Menu** en tik op **Naam van tablet wijzigen**. Typ een naam en tik op **OK**.

| 🧿 Instellingen         |                                                        | 🔊 Scannen 📃              |
|------------------------|--------------------------------------------------------|--------------------------|
| Draadloos en netwerk   | Bluetooth                                              | 🗖 Naam apparaat wijzigen |
| 🥱 Wi-Fi                | Mijn apparaat                                          | Ö Time-out zichtbaar     |
| Bluetooth              | GT-P5110<br>Alleen zichtbaar voor gekoppelde apparaten | 🗐 Ontvangen bestanden    |
| <b>-</b>               | Gekoppelde apparaten                                   |                          |
| Gegevensgebruik        | Belkin K09<br>Gekoppeld                                | \$                       |
| •••• Meer instellingen | Toetsenbord van Mini                                   | ÷                        |
| Apparaat               | Beechikhere enperaten                                  |                          |
| Blokkeerstand          | Billy the Kid                                          |                          |
| _                      |                                                        |                          |

- 5. Schakel het selectievakje in achter uw tablet, anders is de tablet alleen zichtbaar voor al gekoppelde apparaten en niet voor nieuwe apparaten.
- 6. Schakel als dat nodig is Bluetooth in op het andere apparaat.
- 7. Voordat u verbinding kunt maken, moet u de tablet en het apparaat eerst koppelen. Is de koppeling (pairing) eenmaal tot stand gebracht, dan herkennen de gekoppelde apparaten elkaar totdat u de koppeling opheft. Uw tablet scant nu of er andere Bluetooth-apparaten aanwezig zijn.
- Ziet de tablet het andere apparaat niet, terwijl Bluetooth daarop wel aanstaat? Tik dan op de knop Scannen.
- 9. Tik in de lijst met gevonden apparaten op het apparaat waarmee u wilt koppelen, in het voorbeeld is dat een telefoon.

|                               | Bluetooth-koppelverzoek                                        |
|-------------------------------|----------------------------------------------------------------|
|                               | Bevestig dat sleutel 010890 is voor koppelen met Billy the Kid |
| Koppelen met een<br>telefoon. | Annuleer OK                                                    |

10. U ziet een code. Controleer of u diezelfde code ook op uw telefoon ziet.

De lijst met beschikbare apparaten. Voorbereiden voor koppeling. **II.** Tik op de knop **OK** op uw tablet en op uw telefoon.

U zet op dezelfde manier ook andere Bluetooth-koppelingen op. Soms moet u daarvoor een code op uw tablet invoeren. Er is niet altijd een code op beide apparaten zichtbaar; dat gaat bijvoorbeeld bij een headset een beetje moeilijk.

| Bluetooth                                              |          |
|--------------------------------------------------------|----------|
| Mijn apparaat                                          |          |
| GT-P5110<br>Alleen zichtbaar voor gekoppelde apparaten |          |
| Gekoppelde apparaten                                   |          |
| Billy the Kid<br>Gekoppeld                             | <b>.</b> |
| O Belkin K09<br>Gekoppeld                              | \$       |
| Toetsenbord van Mini<br>Gekoppeld                      | \$       |

De koppeling is tot stand gebracht.

Is de koppeling eenmaal tot stand gebracht, dan herkent uw tablet dit apparaat voortaan direct als het binnen bereik is. Tik op een gekoppeld apparaat om de verbinding te activeren. Pas dan kunt u het gekoppelde apparaat gebruiken, bijvoorbeeld om gegevens uit te wisselen, naar muziek te luisteren of tekst invoeren met een Bluetooth toetsenbord.

| Bluetooth                                |                |
|------------------------------------------|----------------|
| Mijn apparaat                            |                |
| Andy Tab<br>Alleen zichtbaar voor gekopp | elde apparaten |
| Gekoppelde apparaten                     |                |
| Belkin K09     Verbonden met media-audio |                |
| Toetsenbord van Mini<br>Gekoppeld        |                |
| Annuleren                                | Scannen        |

**Al gekoppeld?** Hebt u de apparaten waarmee u verbinding wilt maken al gekoppeld? Dan schakelt u Bluetooth in of uit met de schakelaar in het meldingenvenster. U krijgt dan de gekoppelde apparaten te zien. Tik op het apparaat waarmee u wilt verbinden en klaar is Kees!

Geen koppeling nodig? Gebruik dan de schakelaar in het meldingenvenster.

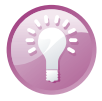

## Beveiliging

Op uw tablet staat natuurlijk veel meer dan alleen mediabestanden. Denk aan e-mail, contactinformatie, afspraken, agenda's en meer informatie die u liever vertrouwelijk houdt. In hoofdstuk twee hebt u in de paragraaf *Beveiliging* de schermvergrendeling ingesteld. Maar er is meer mogelijk om uw tablet en uw gegevens te beschermen. Gebruik de beveiligingsmogelijkheden, zeker wanneer u regelmatig op pad bent met uw tablet. U stelt dat in bij **Instellingen, Beveiliging**.

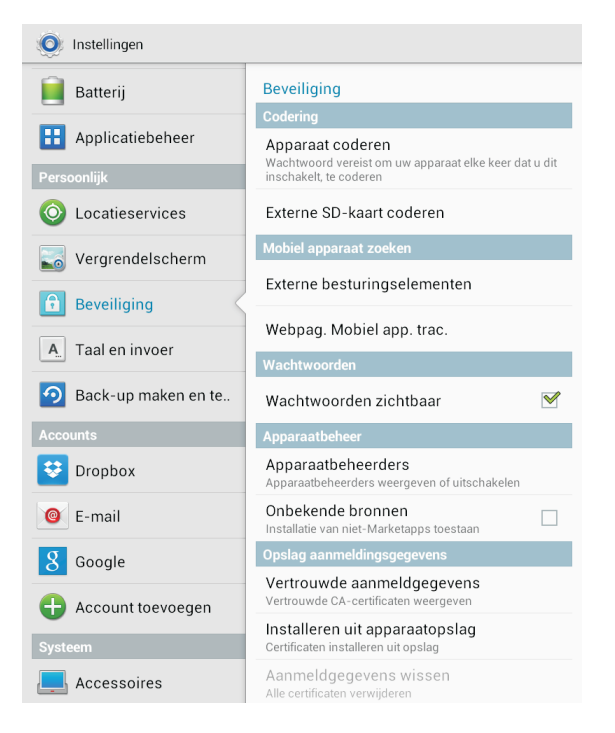

Beveiliging van uw tablet is meer dan schermvergrendeling.

## Versleutelen

Versleuteling of encryptie gaat een stap verder. Android biedt de mogelijkheid om de hele tablet met alle gegevens te versleutelen (encryptie). Zelfs als u de tablet verliest, zijn uw gegevens voor de vinder onleesbaar. Telkens als u de tablet inschakelt, moet u een wachtwoord invoeren om de gegevens te decoderen.

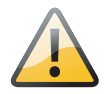

**Versleutelen** Vergeet u uw wachtwoord, dan hebt u een probleem. De enige manier om dan uw tablet te decoderen is door de fabrieksinstellingen terug te zetten en daarbij worden alle gegevens van uw tablet gewist.

Voordat u uw tablet kunt versleutelen, moet u de batterij van de tablet opladen en een wachtwoord instellen.

- I. Sluit uw tablet aan op de netvoeding.
- 2. Tik op de knop Apps.

| Instellingen                 |                                                                                                    |                                         |
|------------------------------|----------------------------------------------------------------------------------------------------|-----------------------------------------|
| 🧧 Batterij                   | Beveiliging > Apparaat coderen                                                                                                    |                                         |
| Applicatiebeheer             | U kunt accounts, instellingen, gedownloade applicaties en hun gegevens, media en<br>andere bestanden coderen. Als u uw apparaat codeert, moet u elke keer dat u het apparaat<br>inschakelt, een wachtwoord ingeven om het te decoderen. |                                         |
| Persoonlijk                  | The endowed and an effective Real and an endowed and the first of a second                                                                                                    |                                         |
| O Locatieservices            | Het coderen duurt een uur of langer. Begin met een geladen batten j en laat het apparaat<br>aangesloten op de voeding totdat de codering is voltooid. Bij een onderbreking gaan<br>enkele of alle gegevens verloren                     |                                         |
| Vergrendelscherm             | Laad de batterij op tot boven 80%                                                                                                    |                                         |
| Beveiliging                  | Stel een ontgrendelwachtwoord in van minimaal 6 tekens, waaronder ten minste 1 cijfer                                                                                                    |                                         |
| A. Taal en invoer            |                                                                                                    | _                                       |
| Back-up maken en terugzetten |                                                                                                    | De versleuteling<br>start niet zolang u |
| Accounts                     |                                                                                                    |                                         |
| 😌 Dropbox                    |                                                                                                    | hebt ingesteld en                       |
| 🞯 E-mail                     | Apparaat coderen                                                                                                    | de netvoeding niet                      |
| りらら照                         | ా 🖬 16:12లి కి 🕯                                                                                                    | uw tablet.                              |

- 3. Tik op Instellingen, Beveiliging.
- 4. Tik op Apparaat coderen en lees de informatie op het scherm.
- 5. Tik op de knop Apparaat coderen, deze is gedimd als de batterij niet genoeg is opgeladen of als uw tablet niet is aangesloten op de netvoeding.
- 6. Typ uw wachtwoord en tik op de knop Doorgaan.
- 7. Schakel eventueel de optie Snelle codering in, daarmee wordt alleen de gebruikte geheugenruimte gecodeerd, dit neemt minder tijd in beslag.
- 8. Tik opnieuw op de knop Apparaat coderen als bevestiging.

| () Instellingen                |                                                                                                    |                                          |
|--------------------------------|----------------------------------------------------------------------------------------------------|------------------------------------------|
| 🔅 Display                      | Apparaat coderen > Codering bevestigen                                                                                                    |                                          |
| 💾 Opslag                       | Apparaat coderen? De bewerking kan niet ongedaan worden gemaakt en als u deze<br>onderbreekt, gaan er gegevens verloren. Het coderen kan meer dan een uur duren en u |                                          |
| 🧕 Spaarstand                   | kunt het apparaat niet gebruiken                                                                                                    |                                          |
| 🧧 Batterij                     |                                                                                                    |                                          |
| Hpplicatiebeheer               |                                                                                                    |                                          |
| Persoonlijk                    |                                                                                                    |                                          |
| O Locatieservices              |                                                                                                    |                                          |
| Segrendelscherm                |                                                                                                    | ls de batterij vol                       |
| Beveiliging                    |                                                                                                    | de tablet aan de                         |
| A. Taal en invoer              | Snelle codering : Als u deze optie selecteert, wordt alleen gebruikte geheugenruimte gecodeerd                                                                       | netvoeding aan-                          |
| D Back-up maken en terugzetten | Apparaat coderen                                                                                                    | gesloten? Dan kunt<br>u de coderen star- |
| りらる。第                          | ヘ                                                                                                    | ten                                      |

De versleuteling start en toont de voortgang. Dit proces kan een uur of langer duren, waarbij uw tablet een paar keer opnieuw start. Als de versleuteling klaar is, moet u uw wachtwoord invoeren.

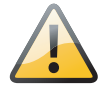

**Afblijven!** Het versleutelen van de tablet kan lang duren. Stoor het versleutelingsproces niet, dat heeft gegarandeerd gegevensverlies tot gevolg. Kies hiervoor dus een moment waarop u de tablet zeker niet nodig hebt. Nou ja, *moment*, trek er maar ruim een uur voor uit. De precieze tijd hangt af van de hoeveelheid geïnstalleerd geheugen en de hoeveelheid data op de tablet.

U kunt de codering van uw tablet ongedaan maken met de optie **Apparaat decoderen** bij **Instellingen**, **Beveiliging**. Dit werkt op vrijwel dezelfde manier als het coderen. En uiteraard hebt u het wachtwoord nodig om te kunnen decoderen.

#### Beveiliging > Apparaat decoderen

Een gecodeerde tablet heeft de optie Apparaat decoderen. U kunt accounts, instellingen, gedownloade applicaties en hun gegevens, media en andere bestanden decoderen. Het decoderen duurt een uur of langer. Begin met een geladen batterij en laat het apparaat aangesloten op de voeding totdat de decodering is voltooid. Bij een onderbreking van het decodeerproces gaan enkele of alle gegevens verloren

### Externe SDkaart coderen

Bij **Instellingen, Beveiliging** staat de optie **Externe SD-kaart coderen**. Daarmee codeert u de externe opslag van uw tablet. De gegevens op deze kaart zijn dan niet meer te lezen voor anderen en met andere apparaten. Maar pas op! Als u de tablet terugzet naar de standaardwaarden terwijl de optie **Externe SD-kaart coderen** is ingeschakeld, kan uw tablet de bestanden op deze kaart ook niet meer lezen. Schakel daarom deze optie altijd uit voordat u de tablet terugzet naar de standaardwaarden.

### Opsporing verzocht

Tablet kwijt? Speelt het ding verstoppertje of hebt u de tablet ergens laten liggen? Voordat u dat gebeurt, kunt u beter voorzorgsmaatregelen nemen. Als u de optie **Externe besturingselementen** inschakelt, kunt u uw tablet via internet opsporen. Daarvoor hebt u naast uw Google-account ook een Samsung-account nodig. En zo doet u dat:

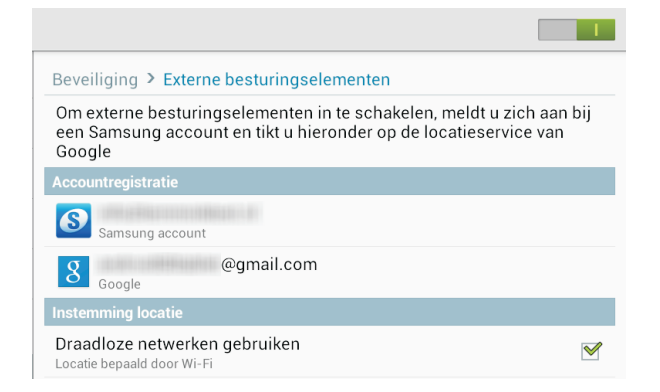

Externe besturingselementen helpt u om uw tablet terug te vinden.

- I. Open Instellingen, Beveiliging.
- 2. Tik op Externe besturingselementen.
- 3. Tik op de knop OK.
- Voeg zo nodig uw Samsung-account toe. Als u nog geen account hebt, kunt u dat in het aanmeldscherm maken.
- 5. Schakel het selectievakje in bij de optie Draadloze netwerken gebruiken.
- Schakel de Externe besturingselementen in met de schakelaar rechtsboven.

Bent u nu uw tablet kwijt, dan gebruikt u een computer, tablet of smartphone met internetverbinding. Open de website **http://www.samsungdive.com** en meld u aan met uw Samsung-account. Start de functie **Find my mobile** (Mobiel apparaat zoeken) en maak uw keuze uit de opties. U kunt de locatie opvragen van uw tablet, uw tablet traceren gedurende twaalf uur, uw tablet vergrendelen of wissen en het scherm ontgrendelen. Is uw apparaat uitgerust met een simkaart, dan kunt u de tablet ook bellen.

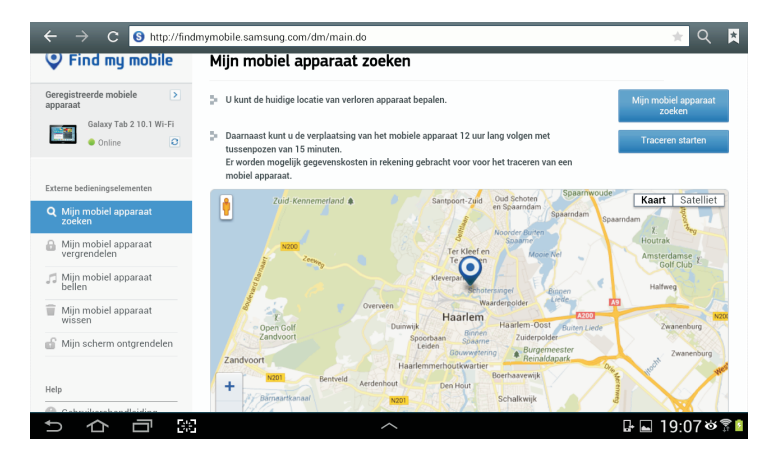

Gevonden! Kies in het menu links wat u wilt doen.

# Tips en trucs

**Handleiding** Download op de website van Samsung de handleiding van uw tablet. Deze is beschikbaar als PDF-bestand. Doet u dat vanaf uw tablet, dan hebt u voortaan de handleiding altijd bij de hand.

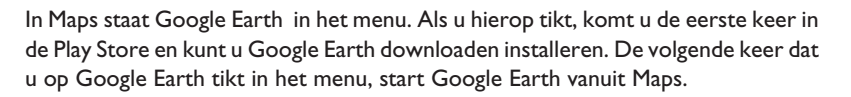

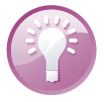

## Wereldse app

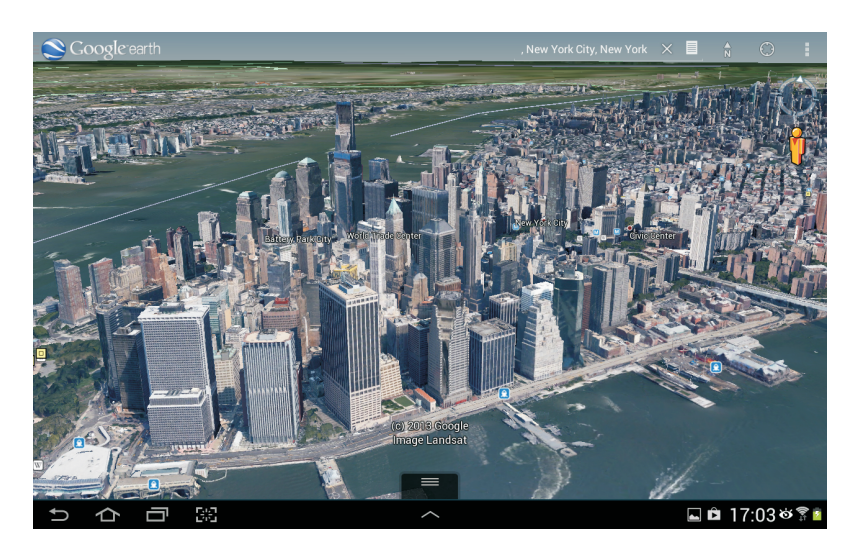

Bekijk de wereld eens op een andere manier. New York City in Google Earth.

Google Earth is gratis en biedt een prachtige kijk op de wereld met satellietfoto's en foto's van bezoekers. Op een tablet mag deze app eigenlijk niet ontbreken. Hiermee neemt u overal een kijkje, of dat nu het havengebied in Amsterdam is of de Borobudur op Java. Google Earth toont niet alleen satellietbeelden, maar biedt ook 3D. Zet maar twee vingers op de kaart en veeg omlaag, dan kantelt u het beeld. Wilt u iets van de andere kant bekijken? Zet dan twee vingers op de kaart en draai. Een leuke manier om de wereld te verkennen, zowel vlak bij huis als ver weg.

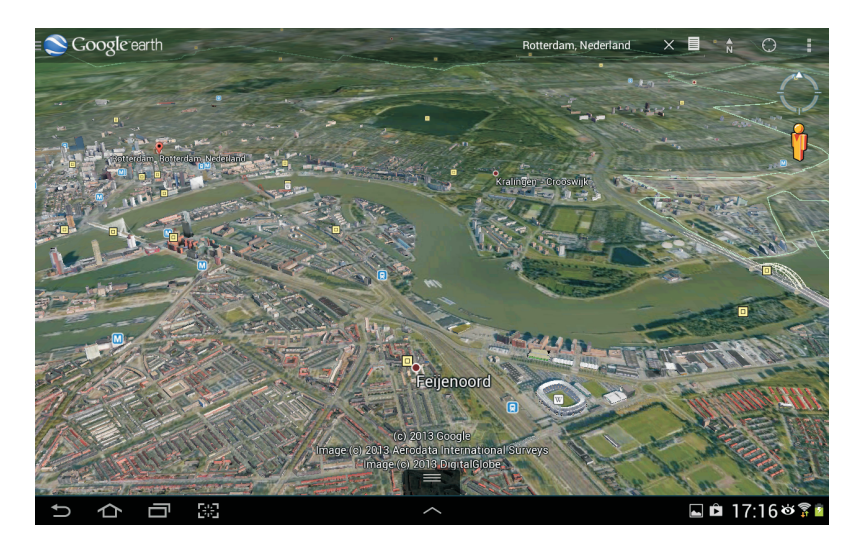

#### Rotterdam in 3D.

### Klik uitzetten

Tijdens het typen klikt het toetsenbord. Wilt u dit uitschakelen, tik dan op de knop Apps, ga dan naar Instellingen, Taal en invoer, Toetsenbord en invoermethoden en tik op de knop Instellingen achter Samsung-toetsenbord. Tik op de optie Geavanceerd en schakel het selectievakje uit van de optie Geluid bij toetsaanslag. Wilt u het tijdelijk uitschakelen, bijvoorbeeld tijdens een vergadering? Schakel dan het geluid uit met de volumeschakelaar van uw tablet of zet in het meldingenvenster de schakelaar Melodie uit.

| K 📰 Instellingen Samsung-toetsenbord                                                                                      |              |
|----------------------------------------------------------------------------------------------------|--------------|
| Automatisch hoofdletters<br>Automatische beginhoofdletter van zin                                                         | V            |
| Automatisch punt<br>Voeg automatisch een punt in door tweemaal op de spatiebalk te tikken                                 |              |
| Pop-up bij toetsaanslag<br>Geef een grote tekstballon weer wanneer op een toets op een QWERTY-toetsenbord wordt<br>getikt |              |
| Geluid bij toetsaanslag                                                                                                   | $\checkmark$ |

Geeft u een presentatie met uw tablet? Controleer dan vooraf of de optie **Pop-up bij toetsaanslag** is uitgeschakeld. Daarmee voorkomt u dat de hele zaal uw wachtwoord op het scherm kan meelezen als u onverhoopt uw wachtwoord moet invoeren tijdens de presentatie. U vindt deze optie bij **Instellingen**, **Taal en invoer**, **Instellingen** (Samsung-toetsenbord), **Geavanceerd**.

En controleer dan meteen de instelling **Wachtwoorden zichtbaar** bij **Instellingen**, **Beveiliging**. Deze optie is standaard uitgeschakeld, daarmee voorkomt u dat het wachtwoord wordt weergegeven tijdens het invoeren. Is deze optie ingeschakeld, dan is het getypte teken tijdens het invoeren kort zichtbaar.

Benieuwd hoeveel opslagruimte u nog vrij hebt en hoe de opslagruimte wordt gebruikt? Tik dan op de knop **Apps**, ga naar **Instellingen**, **Opslag** en u ziet precies hoeveel ruimte er nog vrij is en hoeveel er per categorie is geïnstalleerd. Tik op een categorie en u krijgt de inhoud te zien. Dus tikt u op **Diverse bestanden**, dan ziet u precies welke bestanden dat zijn. Hebt u een geheugenkaart geïnstalleerd? Dan ziet u ook hoeveel ruimte daar nog vrij is.

|                  | త 🛜 అం 📋 19:30                                             |
|------------------|------------------------------------------------------------|
| O Instellingen   |                                                            |
| Apparaat         | Opslag                                                     |
| 🛕 Startschermm   | Apparaatgeheugen                                           |
| Blokkeerstand    |                                                            |
|                  | Totale ruimte<br>9,78 GB                                   |
| 📢 Geluid         | Apps<br>1,02 GB                                            |
| 🇱 Display        | Foto's, video's                                            |
| 💾 Opslag         | Audio (muziek, beltonen, po                                |
| Spaarstand       | Downloads                                                  |
| 📕 Batterij       | Diverse bestanden                                          |
| Hpplicatiebeh    | Beschikbare ruimte                                         |
| Persoonlijk      | SD-kaart                                                   |
| 📀 Locatieservic  | Totale ruimte<br>1,86 GB                                   |
| Vergrendelsc     | Beschikbare ruimte                                         |
| Beveiliging      | SD-kaart afmelden<br>Koppel SD-kaart los om deze veilig te |
| A Taal en invoer | verwijderen                                                |

| ]   | థ శ్లే≋∞ <mark>1</mark> 19:3:          |
|-----|----------------------------------------|
| Div | erse bestanden                         |
|     | Cloudagent<br>460 MB                   |
|     | Samsung<br>167 MB                      |
|     | S Note<br>36,41 MB                     |
|     | .aNote<br>12,33 MB                     |
|     | .thumbnails<br>4,17 MB                 |
|     | Video Editor<br>3,96 MB                |
|     | burstlyVideoCache<br><sup>572 кв</sup> |
|     | .face<br>276 кв                        |
|     | burstlyImageCache<br>208 кв            |
|     | preview.vpl<br>4,26 kB                 |
|     | .clipboard<br>4,00 кв                  |

Het venster Instellingen, Geavanceerd voor Samsung-toetsenbord.

## Wachtwoord niet meelezen

# Wat staat er op uw tablet?

Links ziet u overzichtelijk per categorie de inhoud van uw tablet. Tik op een categorie en bekijk de inhoud (rechts).

## Serienummer en meer

Soms hebt u het serienummer van uw tablet nodig en dan is het zoeken geblazen naar de doos, want daar staat het op. Niet nodig, want uw tablet kan het u zelf vertellen. Open **Instellingen** en tik op **Toestel-info**. U ziet nu het modelnummer. Tik op **Status** en u krijgt nu onder andere het serienummer, maar ook het netwerkadres en meer informatie te zien.

| Status                                |
|---------------------------------------|
| Batterijstatus<br><sup>Ontladen</sup> |
| Batterijniveau<br><sup>83%</sup>      |
| IP-adres<br>192.168.2.2               |
| Wi-Fi MAC-adres                       |
| Bluetooth-adres<br>Niet beschikbaar   |
| Serienummer                           |
| Bedrijfstijd<br>18:56:40              |
| Apparaatstatus<br>Officieel           |

Tablet kwijt of stuk? Dan hebt u het model en serienummer nodig.

> Het is natuurlijk slim om het model en serienummer van uw apparatuur bij uw verzekeringspapieren te bewaren. Maak daarom een schermafbeelding en bewaar deze op een veilige plaats, zodat u deze gegevens bij de hand hebt als dat nodig is.

# Energie besparen

De batterij van uw tablet houdt het lang vol, maar na verloop van tijd is de batterij echt leeg. Hebt u uw tablet nog wel nodig, maar hebt u geen netvoeding of een andere manier om uw tablet op te laden bij de hand? Dan zult u energie moeten besparen.

Het ladingspercentage van de batterij, links in het meldingenvenster, rechts in het statusgebied op de Note 8.0.

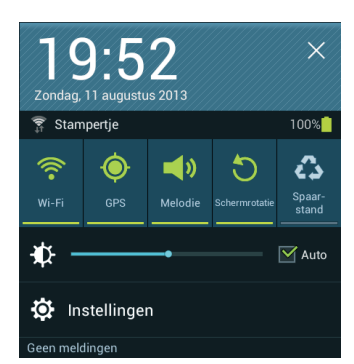

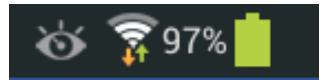

Het batterijpictogram in de statusbalk geeft een indicatie van de batterijlading, maar er is een betere indicator. Tik op de tijd en in het meldingenvenster ziet u het percentage lading van de batterij.

**Percentage lading** De Note 8.0 en de Tab 3 kunnen het ladingspercentage van de batterij naast het statuspictogram tonen, u schakelt dat in bij **Instellingen**, **Display**, **Batterijpercentage weergeven**.

| 19:55    | ZONDAG<br>11 AUGUSTUS, 2013 |                |            |                    |           |                 |                    |               |
|----------|-----------------------------|----------------|------------|--------------------|-----------|-----------------|--------------------|---------------|
| Ŕ        | · <b>(</b> )·               | 4              | <b>(</b> ) | 5                  | *         | 3               | Θ                  | C             |
| Wi-Fi    | GPS                         | Lees-<br>stand | Melodie    | Scherm-<br>rotatie | Bluetooth | Spaar-<br>stand | Blokkeer-<br>stand | Synch.        |
| ₩A -     |                             |                |            | +                  |           |                 | (                  | Auto<br>Matis |
| Meldinge | en                          |                |            |                    |           |                 |                    | Alles wissen  |

Met de schakelaars in het meldingenvenster regelt u veel van de energiebesparende instellingen. Voor de rest tikt u op Instellingen.

Zet de grootste stroomvreters op rantsoen:

- Beeldscherm Als het beeldscherm minder helder oplicht, verbruikt het ook minder energie. U regelt de helderheid van het scherm in het meldingenvenster. Met de schuifregelaar stelt u de maximale helderheid in. De optie Auto zorgt ervoor dat de helderheid automatisch wordt aangepast aan de omgeving, de helderheid bereikt maximaal de stand die u met de schuifregelaar hebt ingesteld.
- GPS uitschakelen GPS zoekt constant naar beschikbare satellieten en is een grootgebruiker van energie. Hebt u de locatieservices niet nodig, schakel ze dan uit. Ook dat doet u bij de snelle instellingen.
- Wi-Fi uitschakelen Wi-Fi is met zijn constante radioverbinding een grote energieverspiller. Bent u niet binnen bereik van een netwerk, schakel Wi-Fi dan uit. Ook dat doet u bij de snelle instellingen.
- Mobiele gegevens uitschakelen Snelle verbindingen vreten stroom. Hebt u een tablet met simkaart, schakel dan Mobiele gegevens uit als de batterij leeg raakt.
- Bluetooth uitschakelen Schakel Bluetooth alleen in wanneer u het echt nodig hebt. Hebt u Bluetooth ingeschakeld, dan controleert uw tablet regelmatig of er nieuwe apparaten aanwezig zijn en dat kost energie.
- Onderweg downloaden Hebt u onderweg wel toegang tot een draadloos netwerk, maar is uw batterij bijna leeg? Haal dan geen grote hoeveelheden gegevens op. Ook het downloaden vergt veel energie die u wellicht voor dringender zaken nodig hebt.

Voor de Note 8.0 en Tab 3 kunt u aanpassen wat er precies in het meldingenvenster voorhanden is. Bij **Instellingen**, **Display**, **Meldingenvenster** bepaalt u welke schakelaars zichtbaar zijn en of de helderheid van het scherm in het meldingenvenster kan worden aangepast. De optie **Automatisch** voor de helderheid gedraagt zich overigens wat anders dan bij de oudere tablets, deze staat vast op het nulpunt.

| Display > Meldingenvenster                                                                                                    |             |                  |      |                    |           |                |                   |        |                 |
|----------------------------------------------------------------------------------------------------|-------------|------------------|------|--------------------|-----------|----------------|-------------------|--------|-----------------|
| Helderheid aanpassen<br>Helderheid scherm aanpassen via meldingenvenster                                                                                                    |             |                  |      |                    |           |                |                   |        |                 |
| Snelle instelknoppen instellen<br>U kunt aanpassen welke snelle instelknoppen in het<br>meldingenvenster verschijnen. Tik, houd vast en sleep knoppen<br>om toe te voegen, te verbergen of de volgorde te wijzigen.<br>Knoppen die verplaatst zijn naar het gedeelte met beschikbare<br>knoppen, worden niet weergegeven in het meldingenvenster |             |                  |      |                    |           |                |                   |        |                 |
| Meldin                                                                                                    | genv        | venster          |      |                    |           |                |                   |        |                 |
|                                                                                                    | <b>(</b> )- |                  |      | C                  | *         | 3              | Θ                 | S      |                 |
| WiFi                                                                                                    | GPS         | Leesmodu<br>s    | Stil | Scherm-<br>rotatie | Bluetooth | Spaarstan<br>d | Blokkeerst<br>and | Synch. | Multi<br>window |
| Beschikbare knoppen                                                                                                    |             |                  |      |                    |           |                |                   |        |                 |
| Autostand slu                                                                                                    | Slim        | AllShare<br>Cast |      |                    |           |                |                   |        |                 |

Extra schakelaars voor de Note 8.0 en Tab 3.

## **Problemen oplossen**

Vertoont uw tablet kuren, volg dan de volgende stappen. Als niets helpt, moet u de fabrieksinstellingen herstellen.

- App stoppen Soms wil een app niet eindigen en zit u vast. Hoe u een misdragende app aanpakt, is bij het beheren van apps eerder in dit hoofdstuk uitgelegd.
- Tablet opnieuw starten Werkt de tablet nog steeds niet goed, houd dan de aan-uitknop ingedrukt totdat de melding Uitschakelen op het scherm verschijnt. Tik op OK en de tablet schakelt uit. Start daarna de tablet met een wat langere druk op de aan-uitknop.

| Apparaatopties                          |         |                        |  |  |  |  |  |
|-----------------------------------------|---------|------------------------|--|--|--|--|--|
| Uitschakelen                            |         |                        |  |  |  |  |  |
| Vliegtuigstand<br>Vliegtuigstand is uit |         |                        |  |  |  |  |  |
| 👌 Opnieuw starten                       |         |                        |  |  |  |  |  |
| M<br>Stil                               | Trillen | <b>راب</b> )<br>Geluid |  |  |  |  |  |

Houd uw vinger even op de aan-uitknop als u de tablet wilt afsluiten. Reset Is het niet mogelijk uw tablet normaal uit te schakelen, dan is een reset uw laatste redding. Met een reset dwingt u een nieuwe start af. Houd de aanuitknop acht tot tien seconden ingedrukt.

**Voorzichtig** Een reset is een laatste redmiddel dat u alleen in noodgevallen mag gebruiken. Bij een reset bestaat namelijk altijd het gevaar dat u gegevens verliest.

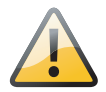

| 🧿 Instellingen               |                                                                                                    |  |  |  |  |  |
|------------------------------|----------------------------------------------------------------------------------------------------|--|--|--|--|--|
| Applicatiebeheer             | Back-up maken en terugzetten > Standaardgegevens herstellen                                                                                                    |  |  |  |  |  |
|                              | Alle gegevens worden gewist uit de USB-opslag, met inbegrip van uw Google-account.                                                                                                    |  |  |  |  |  |
| O Locatieservices            | systeem - en applicatiegegevens, instellingen en gedownloade applicaties<br>• Muziek<br>• Froto's                                                                                                    |  |  |  |  |  |
| Vergrendelscherm             | <ul> <li>Overige gebruikergegevens</li> <li>De sleutel voor het decoderen van bestanden op de SD-kaart. (Nadat de gegevens zijn<br/>teruggezet op de fabrieksinstellingen, kunt u de bestanden op de SD-kaart niet meer</li> </ul> |  |  |  |  |  |
| Beveiliging                  | gebruiken)<br>U bent momenteel aangemeld bij de volgende accounts:                                                                                                    |  |  |  |  |  |
| A. Taal en invoer            | 8 @gmail.com                                                                                                    |  |  |  |  |  |
| Back-up maken en terugzetten |                                                                                                    |  |  |  |  |  |
|                              |                                                                                                    |  |  |  |  |  |
| 😌 Dropbox                    |                                                                                                    |  |  |  |  |  |
| 8 Google                     |                                                                                                    |  |  |  |  |  |
| Samsung account              |                                                                                                    |  |  |  |  |  |
| Account toevoegen            | Apparaat resetten                                                                                                    |  |  |  |  |  |
| りつう服                         | A 🖩 🖬 08:36 🌣 🔋 🗎                                                                                                    |  |  |  |  |  |

**Fabrieksinstellingen** Mochten alle maatregelen falen en reageert uw tablet nog altijd niet, dan zult u grovere middelen moeten inzetten, zoals het terugzetten van de fabrieksinstellingen van uw tablet. Open **Instellingen** en tik op **Back-up maken en terugzetten**. Tik op **Standaardgegevens herstellen**. Daarbij worden alle gegevens op de tablet gewist en gaat ook de sleutel voor het decoderen van een externe SD-kaart verloren. Schakel dus eerst het coderen van de externe SD-kaart uit voordat u de fabrieksinstellingen herstelt. Het scherm toont bij welke accounts u bent aangemeld. Tik op de knop **Apparaat resetten**. In het volgende scherm tik u op de knop **Alles verwijderen**. Daarmee wist u alle gegevens en instellingen van de tablet. Daarna start de tablet opnieuw, ziet u het welkomstscherm en kunt u de tablet opnieuw inrichten.

**Back-up terugzetten** Hebt u een back-up gemaakt en wilt u deze terugzetten? Meld u dan aan met uw Google-account zodra u daarom wordt gevraagd. Alleen dan worden uw gegevens teruggezet. Meldt u zich pas later aan, dan is het onmogelijk om uw gegevens terug te zetten.

Op de site van Samsung kunt u het programma Kies downloaden en installeren op uw computer. Hiermee kunt u een back-up van uw tablet maken op uw computer en het besturingssysteem van uw tablet – ook wel firmware genoemd – installeren als er iets is misgegaan met het bijwerken van uw tablet.

Klik op de vermelding van uw tablet als u met Kies een reservekopie van uw tablet wilt maken. Klik op de tab **Back-up/herstellen** en selecteer de items waarvan u

Als u de fabrieksinstellingen terugzet, verliest u alle instellingen en gegevens op uw tablet. Daarom moet u deze actie eerst bevestigen.

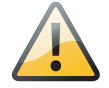

**Kies** 

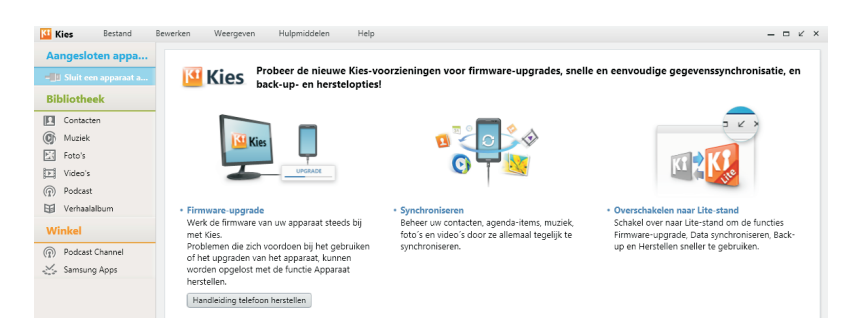

Kies gebruikt u als er problemen zijn met het bijwerken van uw tablet.

> een reservekopie op uw computer wilt opslaan. Gaat er dan iets mis, dan kunt u deze gegevens altijd nog herstellen vanaf uw computer. Kies heeft meer mogelijkheden, maar die mag u zelf ontdekken.

> Gaat er iets catastrofaal mis bij het bijwerken van uw tablet? Dan kan Kies uitkomst brengen. Sluit de tablet dan met de USB-kabel aan op de computer en start **Kies**. Open het menu **Hulpmiddelen** en klik op **Noodherstel firmware**. Selecteer uw tablet in de lijst met apparaten en volg de aanwijzingen op het scherm. U ziet dan hoe u de tablet in de herstelstand zet. Het kan ook zijn dat uw tablet al in de herstelstand staat. Klik op de knop Upgrade starten en uw tablet wordt bijgewerkt. Wacht rustig af en volg de instructies op het scherm. Als alles goed gaat, is hierna uw tablet weer helemaal in orde.

| K                | Kies      | Bestand | Bewerken | Weergeven | Hulpmiddelen                | Help                                 |  |  |
|------------------|-----------|---------|----------|-----------|-----------------------------|--------------------------------------|--|--|
| Aangesloten appa |           |         | +        | Overdra   | Noodherstel<br>Firmware upo | firmware<br>graden en initialiseren  |  |  |
| -                | GT-P5110  | ×       |          |           | Instellingen v              | ,<br>oor firmware-upgrade            |  |  |
| 1                | Contacten |         |          |           | Verbindingsfout oplossen    |                                      |  |  |
| Ø                | Muziek    |         |          |           | Kies Air Mess               | age starten                          |  |  |
| E                | Foto's    |         |          |           | Gegevens ove                | erdragen van niet-Samsung-apparaat 🕨 |  |  |
| Þ                | Video's   |         |          |           | Voorkeuren                  |                                      |  |  |
| -                |           |         |          |           |                             |                                      |  |  |

Noodherstel firmware gebruikt u als het bijwerken van uw tablet niet is gelukt.